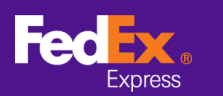

#### 請按照以下說明將商品資訊自 FedEx Ship Manager™軟體中

## 轉移至 FedEx Ship Manager™ at fedex.com

注意:以下說明僅適用於 FedEx Ship Manager™ 軟體版本 12 和更高版本。針對版本 12 以下的

版本,請聯繫技術專線以獲得相關協助。

### 步驟 1. 啟動 FedEx Ship Manager<sup>™</sup> 軟體。

| 🔤 FedEx Ship Manager | 軟體                       |                                       |            |                 |          | - 0                      | ×       |
|----------------------|--------------------------|---------------------------------------|------------|-----------------|----------|--------------------------|---------|
| 檔案 編輯 寄件 交易          | 感理 追蹤/記錄 取件 資料庫 報告 設定    | 訊息 進階設定 系統                            |            |                 |          |                          | 1998.   |
| <b>FedEx</b> .       | <del>寄件</del> 追蹤 記錄 取件 出 |                                       | 偏好設定       | 報告              |          |                          |         |
|                      |                          |                                       |            |                 |          | 0                        |         |
| ⊴ 訊息 楽               | 件 回件 處理中的貨件 貸件記錄 上載      | 截料                                    |            |                 |          | (?                       | り快速     |
| 肝人資料                 |                          | 直任計制資料                                | 00/00/2021 |                 | KE/ADETE | 20/10/75020              | _       |
| *寄件人識別碼              |                          | 491+E 99                              | 08/02/2021 | ]               | 用1十3页05  | 39/104/5829<br>%59/14645 |         |
| 公司治補                 |                          | * 57.83                               | AMAXARTS   |                 | ×.       | Ship Ales                | ±       |
| \$P\$帝人姓名            |                          | ····································· | 2進月火22余年   |                 | ×.       | Silipelei                |         |
| 市用電話號碼 #             |                          |                                       |            |                 |          |                          |         |
| 国家小型品                |                          |                                       |            |                 |          |                          |         |
| Learny Mean          |                          |                                       | 0.00       | 公斤 🗸            |          |                          |         |
| <b>7件人資料</b>         |                          | 11運貨品由報信                              | 0.00       | 367 FD 982 E 11 | 14       |                          |         |
|                      | ● 單一 ○ 群組                | * 海风用中国合                              | 0.00       | ·皆運F            | 的 作出售用途  |                          |         |
| 收件人識別碼               | US tester 編輯             | · · · · · · · · · · · · · · · · · · · | 0.00       |                 |          | 勿含回(                     | 4種籬     |
| 公司名稱                 | US Tester                | ASP9//備計                              |            |                 | 8        |                          | 1 01.21 |
| 聯絡人姓名                | US tester                | ···· 資件內容                             | 1          |                 |          |                          |         |
| "國家/地區               | U.S.A.                   | ~                                     |            | 貸件內容 🔘 値限力      | (件 〇商)   | 2                        |         |
| *地址 1                | Test                     | * 設明                                  |            |                 |          | ^                        |         |
| 地址 2                 | test                     |                                       |            |                 |          |                          |         |
| 地址 3                 | test                     |                                       |            |                 |          |                          |         |
| *城市/郵遞區號             | US tester add 10001      |                                       |            |                 |          |                          |         |
| 州                    | New York, NY             | ✓ 雷子智易女件                              |            | □出修後            |          | 新博文件                     |         |
| *常用電話號碼              | 123-321-12-23-1 分機       |                                       |            |                 |          |                          |         |
| VAT/海關識別碼/EIN        |                          |                                       |            |                 |          |                          |         |
| ] ShipAlert 電子郵件     |                          | 載軍詳細資料                                |            |                 |          |                          |         |
|                      | 儲存/更新通訊器                 | £ 🗆                                   | *運費付款人     | (無) ~           | 帳號       |                          | 1       |
|                      |                          | 16 <b>0</b> ee                        | 與貨物關付款人    | (無) ~           | 中長号虎     |                          | 1       |
| 請完成必填欄位              | ÷                        | 件 倒存                                  |            | 7669            | 102      | 大任                       |         |

### 步驟 2. 在頂端列選單中點選「檔案」,然後選擇「請匯出至 FSM@fedex.com」。

| FedEx Ship Manager          | r軟體             |                  |                 |              |                  |             | - 0         | ×   |
|-----------------------------|-----------------|------------------|-----------------|--------------|------------------|-------------|-------------|-----|
| 當案 編輯 寄件 交易                 | 易處理 追蹤/記錄 取件 資料 | 庫 報告 設定 訊息       | 進階設定 系統         |              |                  |             | 1           | 說明  |
| 匯入/匯出範本                     |                 |                  |                 |              |                  |             |             |     |
| 諸匯出至 FSM@fe                 | edex.com        | 80.44 W m to 44  |                 | (EAZEB C     | 和学生              |             |             |     |
| 高額開                         |                 |                  | 「 員117庫         | PHEXTOXIC    | ŦK 🗆             |             |             |     |
| 胡息                          | 件 回件 處理中的貨件 1   | <b>肖件記錄</b> 上載資料 |                 |              |                  |             | ? 快速        | 速波  |
| 件人資料                        |                 |                  | 貨件評細資料          |              |                  |             |             |     |
| *寄件人識別碼                     |                 | 編輯               | 寄件日期            | 08/02/2021   |                  | 貨件號碼        | 39/10475829 |     |
| 公司名稱                        |                 |                  | 服務              | 暹取服務         |                  | 9           | 特別處理        |     |
| 聯絡人姓名                       |                 |                  | *包裝             | 選取包裝         |                  | ~           | ShipAlert   |     |
| 常用電話號碼#                     |                 |                  | 包裹數量            | 1 🖨          |                  |             |             |     |
| 國家/地區                       |                 |                  |                 |              |                  |             |             |     |
| FedEx 帳號                    |                 |                  |                 |              |                  |             |             |     |
| 件人資料                        |                 |                  | *總重量            | 0.00         | 公斤 ~             |             |             |     |
|                             | ● 單一 〇 群組       | 1                | 託運貨品甲報值         | 0.00         | 暹取幣別             | ~           |             | _   |
| 他住人端的雁                      | 11S tester      | (IIII)           | "海關申報值          | 0.00         | "」首次建日时,         | 作出售用速       |             | ~   |
| 小司を贈                        | US Tester       |                  | 資件參考資料          |              |                  | [           | 21合回件標籤     | £ ∟ |
| 開絡人姓名                       | US tester       |                  | EPF1/VHat       |              |                  |             |             |     |
| *國家/地區                      | U.S.A.          |                  | Annu            |              | 貸件市窓 (高) (茶駅市)(4 | 0#          |             | _   |
| *地址 1                       | Test            |                  | - 20 <b>8</b> B |              |                  |             |             |     |
| 地址 2                        | test            |                  |                 |              |                  |             |             |     |
| 地址 3                        | test            |                  |                 |              |                  |             |             |     |
| *城市/郵遞區號                    | US tester add   | 10001            |                 |              |                  |             | ~           |     |
| 州                           | New York, NY    | ~ /              | [7] 委之役具立件      |              | П ш 49/#         |             | 新城市社        | ٦   |
| *常用電話號碼                     | 123-321-12-23-1 | 分機               | 图 电子真确关注        |              |                  |             | TIABAIT     |     |
| VAT/海關識別碼/EIN               |                 |                  |                 |              |                  |             |             |     |
| ] ShipAlert 電子郵件            |                 |                  | 影童詳細資料          |              |                  |             |             |     |
| ARAT                        |                 | 儲存/更新通訊錄 🗌       | in the march    | "運費付款人 個     | E) ~             | <b>DESE</b> |             | _   |
|                             |                 |                  | 184 a. f        | 电台物 同时 款人 [] | #) ∨             | 帳號          |             |     |
| 清完成必填欄位<br>1、2001年21日 (1004 |                 | 文件               | 63.77           |              | 7689             | HIN'H       | 大件          |     |

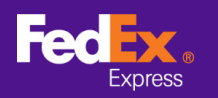

步驟 3. 點擊「選取範本」欄位旁的箭頭,然後由下拉選單中選取一個類型。

### (例如:FSM@fedex.com - Export Commodity Template for Commodity)

| 選取範本:<br>類型:     | 選擇範本<br>選擇範本<br>FSM@fedex.com<br>FSM@fedex.com<br>FSM@fedex.com | 1 - Export Recipier<br>1 - Export Commod<br>1 - Export Sender | it Template for Re<br>ity Template for C<br>Template for Send | cipient<br>commodity<br>ler |    |  |
|------------------|-----------------------------------------------------------------|---------------------------------------------------------------|---------------------------------------------------------------|-----------------------------|----|--|
| 檔案名稱:            | r Siviefedex.com                                                | - Export Broker 1                                             | emplace for Broke                                             | er                          | 瀏覽 |  |
| 態報告<br>  己匯出記錄 = | 0                                                               | ġ                                                             | <b>特斯的記錄 = (</b>                                              |                             |    |  |
|                  |                                                                 |                                                               | -                                                             |                             |    |  |

#### 步驟 4. 點擊「瀏覽」·然後輸入一個新的檔案名稱以匯出商品資訊。

| 範本      |                                                                                                    | -  |
|---------|----------------------------------------------------------------------------------------------------|----|
| 選取範本:   | $\ensuremath{FSM}\xspace{\ensuremath{@fedex.com}\xspace}$ - Export Commodity Template for Commodity $\sim$ |    |
| 類型:     | 匯出                                                                                                    |    |
|         |                                                                                                    |    |
|         |                                                                                                    |    |
|         |                                                                                                    |    |
| 檔案名稱:   | C:\test\Commoditytest.csv                                                                                  | 沙野 |
| 狀態報告    |                                                                                                    |    |
| 已匯出記錄 = | 0 失敗的記錄 = 0                                                                                                |    |
|         |                                                                                                    |    |
|         |                                                                                                    |    |
|         |                                                                                                    |    |

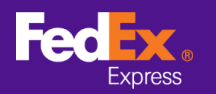

步驟 5. 當彈跳視窗顯示「已匯出記錄」時,點擊「確定」。

| Pedix | edEx S | hip Ma | nag | Х |
|-------|--------|--------|-----|---|
| 20    | 出記錄    | •      |     |   |
|       |        | 確定     |     |   |

步驟 6. 登入 FedEx Global Trade Manager · 並選取「貨品資料」。

| FedEx.<br>Express Ship •                              | Track • Manage My Account • Learn •                                                                          |
|-------------------------------------------------------|----------------------------------------------------------------------------------------------------|
|                                                       | FedEx Global Trade Manager                                                                                   |
| Product Profiles                                      | Select the tool you need or check more than one to combine several tools                                     |
| <ul> <li>International Resource<br/>Center</li> </ul> | Find International Documents<br>Get help finding the necessary documents for<br>your international shipment. |

步驟 7. 從主要列選單中選取「上傳貨品」以進入「選擇檔案」頁面。

| Product Profiles                                            |                                                             | Logout                                                                                                    | ?                    | Help                | •       |
|-------------------------------------------------------------|-------------------------------------------------------------|----------------------------------------------------------------------------------------------------|----------------------|---------------------|---------|
| My Product Profiles                                         | Upload Products                                             |                                                                                                    |                      |                     | _       |
| 1. Select File                                              | 2. Data Validation                                          |                                                                                                    |                      |                     |         |
| You can upload your ext<br>(csv) file. Download a <u>cs</u> | ernal commodity databases<br>av template or view details fo | into your FedEx product profiles by saving the file as a comma-se<br>or uploading commodity information. FedEx will store up to 2000 p | eparateo<br>roduct p | d-value<br>profiles | )<br>). |
| You currently have store                                    | d 35 profiles. You will be abl                              | e to upload 1965 new profiles.                                                                                                    |                      |                     |         |
| File to Upload<br>Choose file No file<br>Upload             | chosen                                                      |                                                                                                    |                      |                     |         |

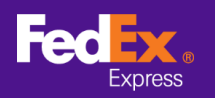

步驟 8. 點擊「選擇檔案」,接著選取您先前匯出的檔案 (例如:商品.csv) 並點選「上傳」按鈕。

| Product Profiles                                       |                                                                       | Logout                                                                                                    | ?       | Help                 | Ŧ |
|--------------------------------------------------------|-----------------------------------------------------------------------|----------------------------------------------------------------------------------------------------|---------|----------------------|---|
| My Product Profiles                                    | Upload Products                                                       |                                                                                                    |         |                      | _ |
| 1. Select File                                         | 2. Data Validation                                                    |                                                                                                    |         |                      |   |
| You can upload your exte<br>(csv) file. Download a csr | ernal commodity databases i<br>v template or <u>view details fo</u> r | nto your FedEx product profiles by saving the file as a comma-se<br>uploading commodity information. FedEx will store up to 2000 p | parateo | d-value<br>profiles. |   |
| You currently have stored                              | d 35 profiles. You will be able                                       | e to upload 1965 new profiles.                                                                                                    |         |                      |   |
| File to Upload<br>Choose file commo                    | dity.csv                                                              |                                                                                                    |         |                      |   |
| Upload                                                 |                                                                       |                                                                                                    |         |                      |   |

# 步驟 9. 點擊「我的貨品資料」選單,並在 Globe Trade Manager 中檢視商品。

| Product Profiles    |                       |                           |                                  | Logo                           | ut 🥐 Help 🔻                         |
|---------------------|-----------------------|---------------------------|----------------------------------|--------------------------------|-------------------------------------|
| My Product Profiles | Upload Products       | Proc                      | luct/commodi<br>You              | ty profiles us<br>I can add up | ed: 3 profiles<br>to: 1997 profiles |
| View By: All Groups | ▼ Edit Groups         | ALL ABCD<br>Yz            | EEGHIJK                          | LMNOPG                         | RSIUVWX                             |
| Product Name        | ▲ Product Description | Country of<br>Manufacture | <u>Unit of</u><br><u>Measure</u> | <u>Unit</u><br><u>Value</u>    | Currency<br>Code                    |
| Apple               | Red Apple             | JP                        | KILOGRA<br>M                     |                                |                                     |
| book1               | Story Book            | нк                        | PIECES                           |                                |                                     |
| camera              | Digital Camera        | CN                        | UNIT                             |                                |                                     |
|                     |                       |                           |                                  |                                |                                     |